## Обновление сертификатов.

БУЗ ВО «МИАЦ» Центр Обработки Данных Кабаков Дмитрий Анатольевич

Инструкция к действию в случае сообщения программы VipNet клиент об окончании срока действия *закрытого ключа*.

Запускаем программу VipNet клиент монитор, переходим в меню сервис → настройка параметров безопасности (рис. 1), на вкладке подпись нажимаем кнопку *Обновить сертификат*, в окне приветствия мастера нажимаем *Далее*, как и в последующих пяти окнах (рис. 2-6), выставляя параметры как на рисунках. В окне электронной рулетки (рис. 7) нужно «*поводить указателем мышки в пределах окна»*. В окне завершения работы мастера обновления нажать кнопку *OK* и ждать обновления.

| стройка параметров безопасности                                                                                                    |
|----------------------------------------------------------------------------------------------------|
| Администратор   Криптопровайдер   Устройства<br>Пользователь Подпись   Шифрование   Пароль   Ключи                                                                                        |
| Информация о текущем сертификате:                                                                                                    |
| <ul> <li>Кому выдан:</li> <li>Статус: действителен</li> </ul>                                                                                                    |
| • Срок деиствия                                                                                                    |
|                                                                                                    |
| • Кем выдан:                                                                                                    |
| <ul> <li>Серийный номер:</li> <li>В 32</li> <li>В 32</li> <li>В 32</li> </ul>                                                                                                    |
| Подробнее Выбрать Обновить сертификат                                                                                                    |
| Алгоритм хеширования:                                                                                                    |
| ГОСТ Р 34.11-94                                                                                                    |
| <ul> <li>Сообщать об истечении сроков действия<br/>текущего сертификата и ключа за</li> <li>Автоматически вводить в действие сертификаты,<br/>изданные по запросу пользователя</li> </ul> |
| Автоматически вводить в действие сертификаты,<br>изданные по инициативе администратора УКЦ                                                                                                |
| Сертификаты Запросы на сертификат Изданные сертификаты                                                                                                    |
| ОК Отмена Применить Справка                                                                                                    |

Рисунок 1 -Настройка параметров безопасности.

| Мастер обновления сертификата                              | ×              |
|------------------------------------------------------------|----------------|
| <b>Открытый ключ</b><br>Укажите параметры открытого ключа. |                |
| Алгоритм подписи:                                          |                |
| ГОСТ Р 34.10-2001                                          | •              |
| Параметры алгоритма:                                       |                |
| ГОСТ Р 34.10 - 2001 Параметры по умолчанию                 | •              |
| Длина ключа:<br>512                                        |                |
| Назначение ключа:                                          |                |
| 🥅 Не отображать в дальнейшем эту страницу                  |                |
| < Назад                                                    | Далее > Отмена |

Рисунок 2 - Мастер обновления сертификата.

| Мастер обновления сертификата                                                               | ×      |
|---------------------------------------------------------------------------------------------|--------|
| <b>Контейнер с закрытым ключом</b><br>Закрытый ключ будет сохранен в защищенном контейнере. | 2      |
| Имя контейнера:                                                                             |        |
| <ul> <li>Устройство</li> <li>Каталог:</li> </ul>                                            |        |
| C:/Program Files (x86)/InfoTeCS/ViPNet Client/user_00d5/key_disk/dom\<br>0634               | op     |
| < Назад Далее >                                                                             | Отмена |

Рисунок 3 -Выбор контейнера.

| Мастер обновления сертифика                                  | та                                                      | ×      |
|--------------------------------------------------------------|---------------------------------------------------------|--------|
| <b>Срок действия сертификата</b><br>Укажите желательный срон | )<br>< действия сертификата                             | 2      |
| • Продолжительность:                                         | 60 месяцев                                              |        |
| О Окончание:                                                 | 24.05.2018 💌 15:50:50 👻                                 |        |
| C Начало и окончание:                                        | C 24.05.2013 ▼ 15:50:50 ▼<br>TO 24.05.2018 ▼ 15:50:50 ▼ |        |
| 🔲 Не отображать в дальнейше                                  | ем эту страницу                                         |        |
|                                                              | < Назад Далее >                                         | Отмена |

Рисунок 3 -Выбор срока действия сертификата.

| Мастер обновления сертификата 🛛 🔀                                                                            |
|----------------------------------------------------------------------------------------------------|
| Способ передачи сертификата.<br>Запрос может быть отправлен автоматически или сохранен в указанное<br>место. |
| <ul> <li>Передать через транспортный модуль</li> <li>Передать через файл</li> <li>Обзор</li> </ul>           |
| , — — — — — — — — — — — — — — — — — — —                                                                      |
|                                                                                                    |
| < Назад Далее > Отмена                                                                                       |

## Рисунок 5 -Выбор способа передачи сертификата.

| Мастер обновления сертиф | иката 🛛 🗙                                                                                                    |
|--------------------------|----------------------------------------------------------------------------------------------------|
|                          | Готовность к созданию запроса на<br>сертификат                                                                                                    |
| -0                       | Мастер обновления сертификата готов к созданию<br>запроса на сертификат                                                                                                    |
|                          | Были указаны следующие параметры:                                                                                                    |
|                          | Владелец открытого ключа<br>Имя:<br>Организация:<br>Желательный срок действия сертификата<br>60 месяцев<br>Открытый ключ<br>Алгоритм: ГОСТ Р 34.10-2001<br>Параметры: ГОСТ Р 34.10 - 2001 Параметры по<br>умолчанию |
| 1-1-16                   | Печатать информацию о запросе                                                                                                    |
|                          | < Назад Далее > Отмена                                                                                                    |

Рисунок 6 - Готовность к созданию запроса.

| Мастер обновл | ения сертификата                                                                                                    |                                                                         |                                                   |          | × |
|---------------|----------------------------------------------------------------------------------------------------|-------------------------------------------------------------------------|---------------------------------------------------|----------|---|
| 20            | Сертифика                                                                                                    | ь к создан<br>эт                                                        | ию запроса                                        | на       |   |
|               | Электронная рулетка                                                                                                    |                                                                         | ×                                                 | анию     |   |
|               | Поводите указателем мыши<br>нажимайте любые клавиши<br>их не нужно). В результате I<br>будет инициализирован гене<br>Процесс инициализации 52 | в пределах ок<br>на клавиатуре<br>Ваших случайн<br>гратор случайн<br>2% | на или<br>(запоминать<br>ых действий<br>ых чисел. | <u>•</u> |   |
|               |                                                                                                    |                                                                         |                                                   |          |   |
|               |                                                                                                    | -                                                                       | Отмена                                            | 10       |   |
|               |                                                                                                    | < Назад                                                                 | Далее >                                           | Отмена   |   |

Рисунок 7 - Электронная рулетка.

Рисунок 8 -Завершение работы мастера.

На этом пока все! Продолжение следует!